## ケータイで PC を操作する方法

**1.** PC 側の Bluetooth 設定で、検出を許可しているか 確認してください。

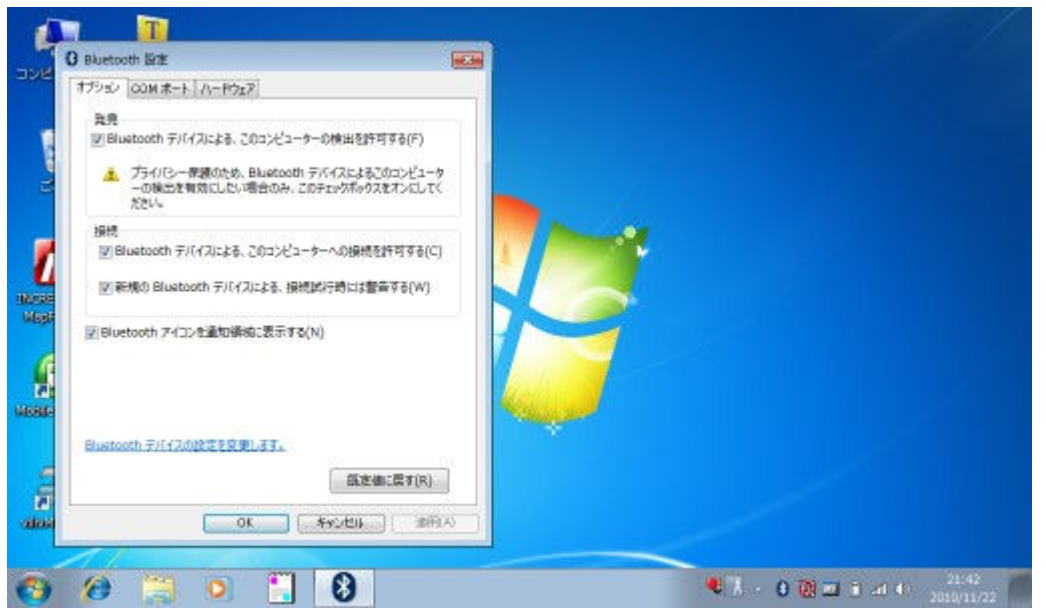

2. クライアントiアプリ(BTRM\_Client)から「サ ーチ」(1回目)を行い、一覧から接続先の PC を 選択してください。

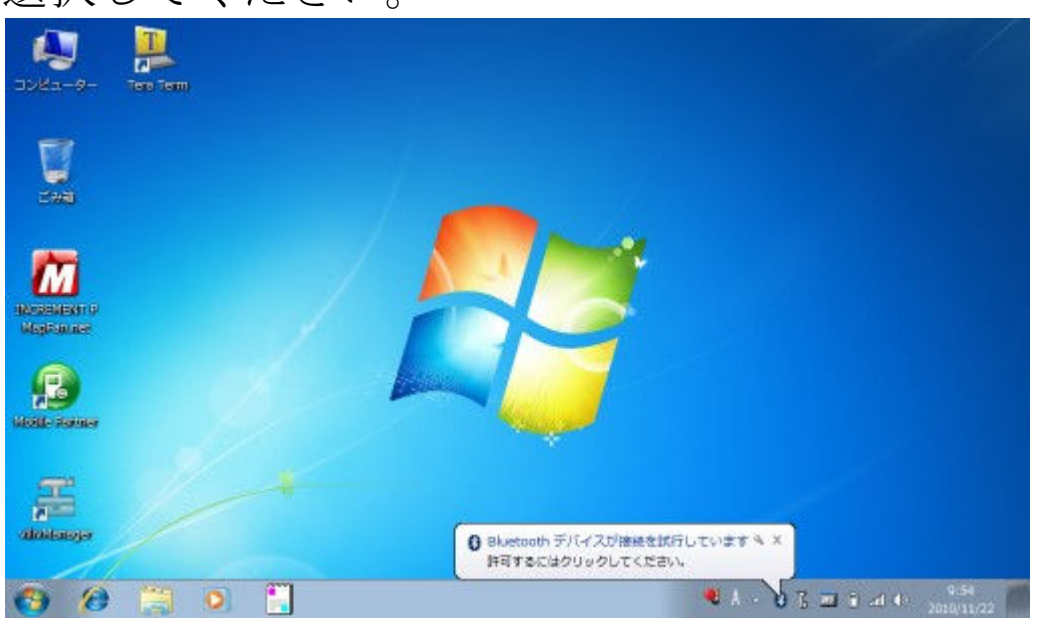

**3.** ケータイで任意のパスコードを入力し、同じもの を PC 側で入力してください。

|                        | デバイスのペアリング コードを入力<br>これにより、正しいデバイスと接続していることが確認されます。 |                    |
|------------------------|-----------------------------------------------------|--------------------|
| Normalian<br>Magnation | CERCTIVET.                                          |                    |
| Filler                 | デバイスのペアリング コードが見つからない 集合                            |                    |
| diataoja               | ANN FESTA                                           |                    |
| 🚯 🙆 📜                  | 🚺 💽 🎦 🦉                                             | 9:56<br>2010/11/22 |

4. デバイスの追加に成功しますが、接続に失敗します。

| / 0                    |                                                                                                    |                                          |
|------------------------|----------------------------------------------------------------------------------------------------|------------------------------------------|
| 🧶 🦊<br>ЭУКа-9- Теп Тет | 😡 🛫 TRAZOMO                                                                                                    | •                                        |
|                        | このデバイスは、このコンピューターに正常に追加されました<br>Windowsで現在ドライバーを推動争であり、必要に応じてそれらた<br>インストールします、デバイスが使用できるようになる場所に、この<br>必要の売了を特になければならない。場合があります。<br>このデバイスのインストールが正しく完了したことを確認するに<br>は、(アバイスとブリンター)でこのデバイスを参照してください。<br>著者<br>物のユーザーが策測でアクセスできないようにコンピューターを解<br>論するには、Bluetooth デバイスで読出する必要がある場合にの<br>み、コンピューターを検出可能に設定します、彼らの必要がなく<br>なった時点で、検出可能の設定を振动にしてください。 | F046                                     |
| alaitaige              |                                                                                                    | (RUS(C)                                  |
| 🗿 🖉 🧮                  | o 🔛 💷                                                                                                    | € 7. • 0 10 = 1 at 4 22:11<br>2010/11/22 |

5. しばらくすると、PC 側の準備が完了します。登録 作業は一度行えば設定が保存されます。

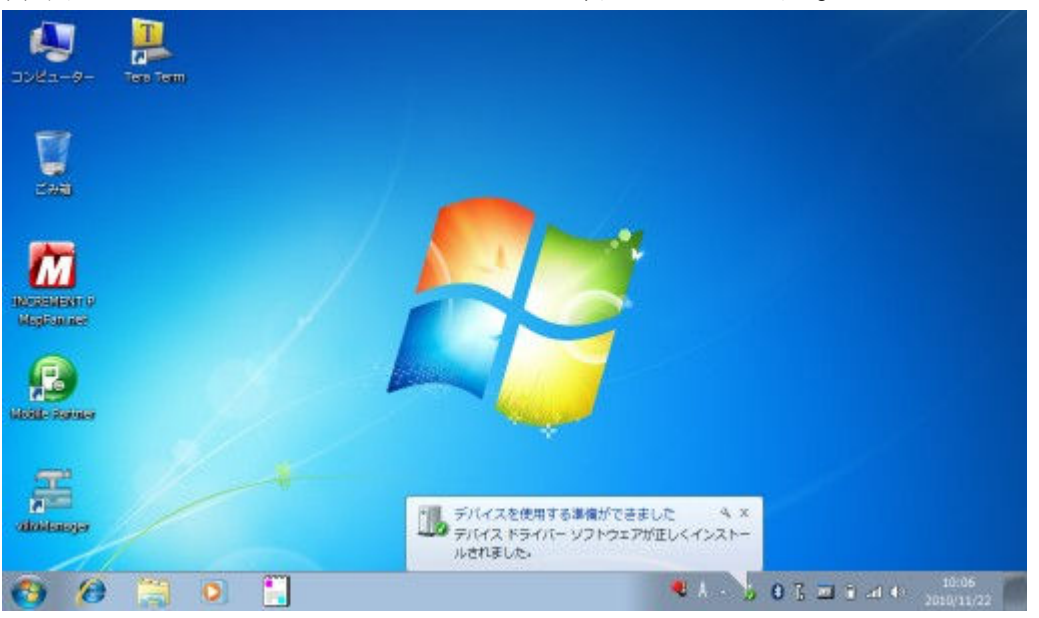

6. サーバーアプリ(BTRM\_WinServer)を起動して ください。初回起動時はシリアルポートの選択の おしらせポップが表示されます。

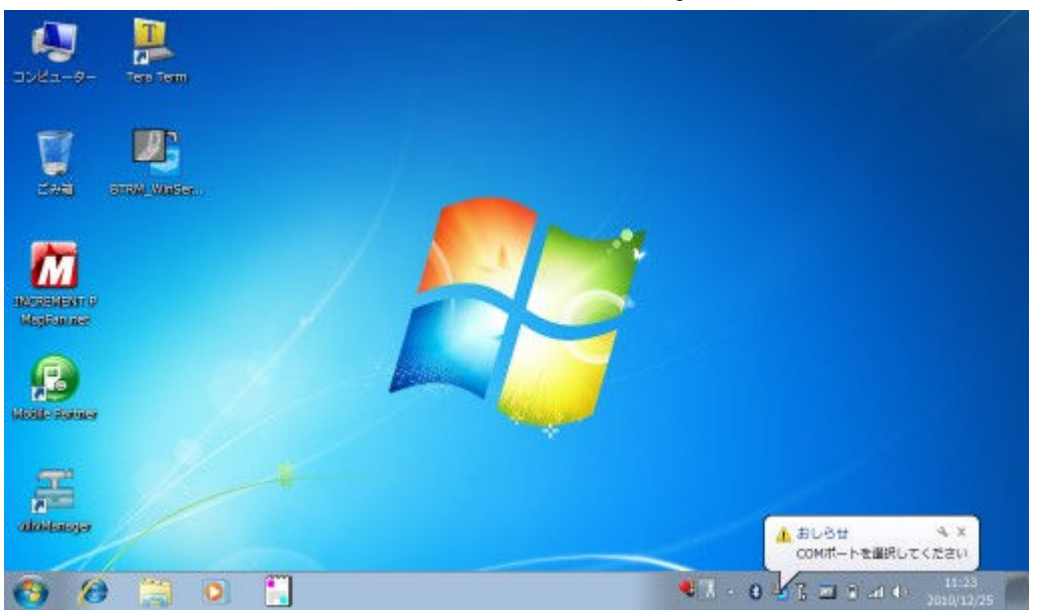

7. メニューから追加された PC 側のシリアルポート を接続してください。クライアント i アプリ (BTRM\_Client) から再度「サーチ」(2回目)を 行い、一覧から接続先の PC を選択してください。 登録作業は一度行えば設定が保存されます。以降 は、クライアント i アプリから「接続」のみで接続 可能です。

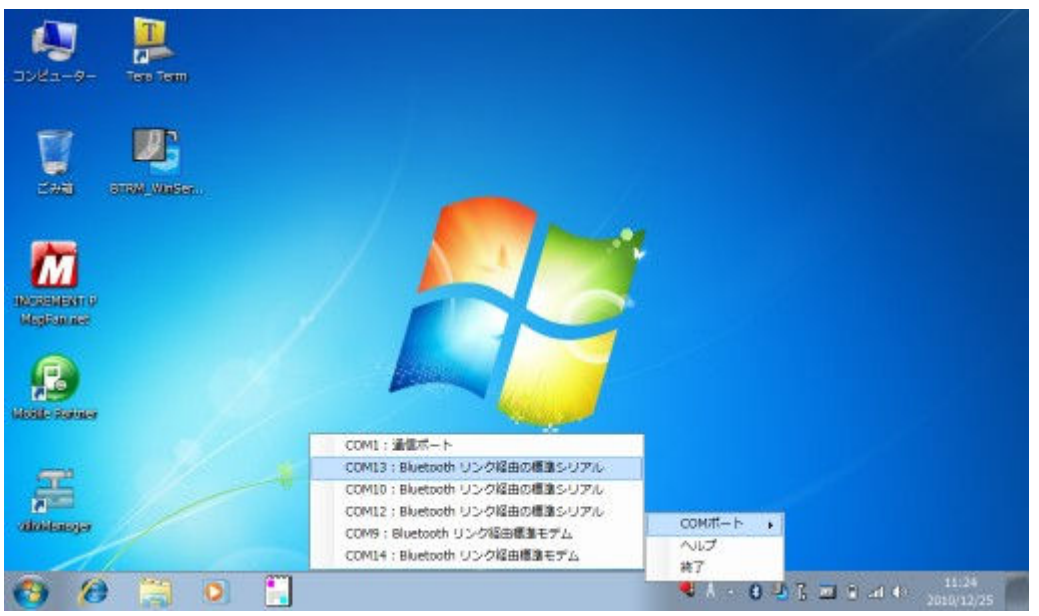

- 接続に成功すれば転送が始まり、クライアント i アプリ(BTRM\_Client)側に、サーバーアプリ (BTRM\_WinServer)が動作している PC の画面 が表示されます。
- クライアントiアプリ(BTRM\_Client)から「操作」を選択すると、ケータイの上下左右キーでマウスポインタの移動、決定キーでマウスの左クリックの操作をすることができます。